## **BASCULE VERS ANGE**

Avant de commencer, vérifiez le nombre d'élèves inscrits dans le logiciel AGATE :

- Est-ce que le nombre indiqué est cohérent avec l'effectif réel ?
- Pensez à déduire les nouveaux élèves enregistrés dans AGATE mais non encore rentrés dans l'école (TPS notamment)
- Pensez à indiquer une date de sortie sur les fiches des élèves qui ont quitté l'établissement. Dans ce cas, pensez à vérifier si le compte de la famille est à jour en facturation ou à transmettre l'information à la personne responsable de la facturation.

|                  |                          |   | J    |         |                    |
|------------------|--------------------------|---|------|---------|--------------------|
| ÷                | Etablissement            | • | Eff. | 1       | Tous / Aud         |
| ECOLE MATERNELLE |                          |   | 24   | <b></b> |                    |
| ECOLE PRIMAIRE   |                          |   | 69   |         |                    |
|                  | Nora da l'établicana ent |   |      |         | 🛛 🎞 🖌 Afficher les |
|                  | Nom de l'établissement   |   |      | -       | Afficher les       |
| Total élèves     |                          |   | 93   |         |                    |
|                  |                          |   |      |         |                    |

Une fois le nombre calculé et justifié, vous pouvez commencer la procédure pour la bascule vers ANGE.

Dans le menu « Gestion administrative » et « ONDE et ANGE » :

| 8 | Gestion Adm. 📕 Gestion nouvelle     |
|---|-------------------------------------|
|   | Changements au km                   |
|   | Gestion des autorisations de sortie |
|   | Les Responsables                    |
|   | Les Adresses                        |
|   | Les Historiques                     |
|   | Les Courriers                       |
|   | Les Sources de données              |
|   | Editions •                          |
|   | Envoi SMS                           |
|   | Statistiques Effectif               |
|   | Saisie des Bourses                  |
|   | ONDE et ANGE                        |
|   | SIECLE/GABRIEL                      |
|   | Notanet •                           |
|   | Tri dans les Entreprises            |
|   | Attribuer les photos                |
| Â | Editer des cartes                   |

## Seule la partie vers ANGE sera utilisée à partir d'AGATE. Ne jamais utiliser la partie vers ONDE.

|                         |             |                    |                   | ONDE et A              | NGE                 |                  |                                           | >                   |
|-------------------------|-------------|--------------------|-------------------|------------------------|---------------------|------------------|-------------------------------------------|---------------------|
| ers ONDE                |             |                    |                   |                        |                     |                  | 🧭 Aide                                    | Quitter 💢           |
| nnée Scolaire 2018/2019 | ▼ RI        | NE à traiter       | Date o            | du traitement 28/03/   | 2019 <b>4 class</b> | ses              | ANGE                                      |                     |
| N°<br>Classe            | Classe      | ရ Niveau ရ<br>BE1D | Libellé<br>court  | 🔍 Туре                 | Note: Type contrat  | ۵ 🖬              | Choisir un RNE                            |                     |
| 1 hopopha.              |             | 1110<br>1113       |                   | ORDINAIRE<br>ORDINAIRE | SOUS CONTRAT D      | o'ASS ▲<br>o'ASS | Indiquer la date à souhaitez traiter      | laquelle vous       |
| 3                       | T           | 1123<br>1121       |                   | ORDINAIRE              | SOUS CONTRAT D      | ASS ASS          |                                           |                     |
|                         |             |                    | Les dese          | - h                    |                     | -                |                                           | 3₽                  |
| 94 élève                | es<br>S     |                    |                   |                        |                     |                  | PARAMETRER L'ENVOLA                       | UTOMATIQUE          |
| Eleve                   | M.          | Responsable        | PERE              | FRANCE                 | GS-CE1              |                  | Je disire que le fichier soit (           | envové              |
|                         | м.<br>м.    |                    | PERE              | FRANCE                 | TPS-PS-MS<br>GS-CE1 |                  | à ANGE tous les (nb de jour               | desk langerede      |
| NOMS                    | м.<br>м.    | NOMS               | PERE              | FRANCE                 | GS-CE1<br>CM1-CM2   |                  | Le demission envoi à ANGE a               | etablissements      |
| DÉS                     | м.<br>м.    | DES                | PERE              | FRANCE                 | GS-CE1<br>CM1-CM2   |                  |                                           | 10/05/2018          |
| -                       | м.<br>м.    |                    | PERE              | FRANCE                 | CM1-CM2<br>CP-CE2   |                  |                                           | :                   |
| ELEVES                  | м.<br>М.    | RESPONSABLES       | PERE              | FRANCE                 | CM1-CM2<br>CP-CE2   |                  |                                           | es nomenclatures    |
|                         | Mme<br>M.   | - 71               | MERE              | FRANCE                 | TPS-PS-MS<br>GS-CE1 |                  |                                           | ois par exercice)   |
|                         | M.          |                    | PERE              | FRANCE                 | CP-CE2              |                  | Indiquer la date à l<br>souhaitez traiter | aquelle vous        |
|                         | M.          |                    | PERE              | FRANCE                 | TPS-PS-MS           | <b>_</b>         | Conisir un RNE                            |                     |
|                         | mine        |                    | PIERE             | TRANCE                 | CH1-CH2             |                  | 4 Kéation o                               | du fanier pour ONDE |
| Noms de                 | es futurs é | élèves inscrits    | dans AGA          | TE                     |                     |                  | Vérifier les effection                    | des classes après   |
|                         |             |                    |                   |                        |                     |                  | peut être déposé s                        | ur le sue BE1D      |
| Davia [                 |             | Antiburg la ser    |                   |                        |                     |                  | Réin                                      | tégrer les INE      |
| Pays                    |             | Attribuer le pay   | /s a la selection |                        |                     |                  |                                           |                     |
|                         |             |                    |                   |                        |                     |                  |                                           |                     |

Par défaut, l'année scolaire proposée est celle de l'année en cours

- 1- En septembre, vous devrez faire un chargement des nomenclatures. Cette étape est unique et seulement en septembre.
- 2- Choisir le code RNE de l'établissement (RNE à traiter)
- 3- Laisser la date de traitement qui sera celle du jour par défaut.
- 4- Le logiciel va présenter une liste : vérifier le nombre de classes et le nombre d'élèves.
  - Cette liste ne tient pas compte des futurs élèves déjà enregistrés dans AGATE. Ces derniers seront signalés dans le bas du tableau.
  - Cette liste tient compte des sorties. Normalement, les sorties seront signalées au moment de la validation (étape 5). Si vous les déduisez du nombre calculé, vous devez obtenir l'effectif réel dans votre établissement.
- 5- Cliquer sur ANGE : la fenêtre doit vous préciser un effectif. <u>Exemple</u> : l'établissement comprend 93 élèves. Or, pour la bascule, le logiciel me propose 04 élèves. Cet ésert est instifié ner la sertie d'un élève (n. l. radién) denuit

propose 94 élèves. Cet écart est justifié par la sortie d'un élève (« 1 radié ») depuis la dernière bascule.

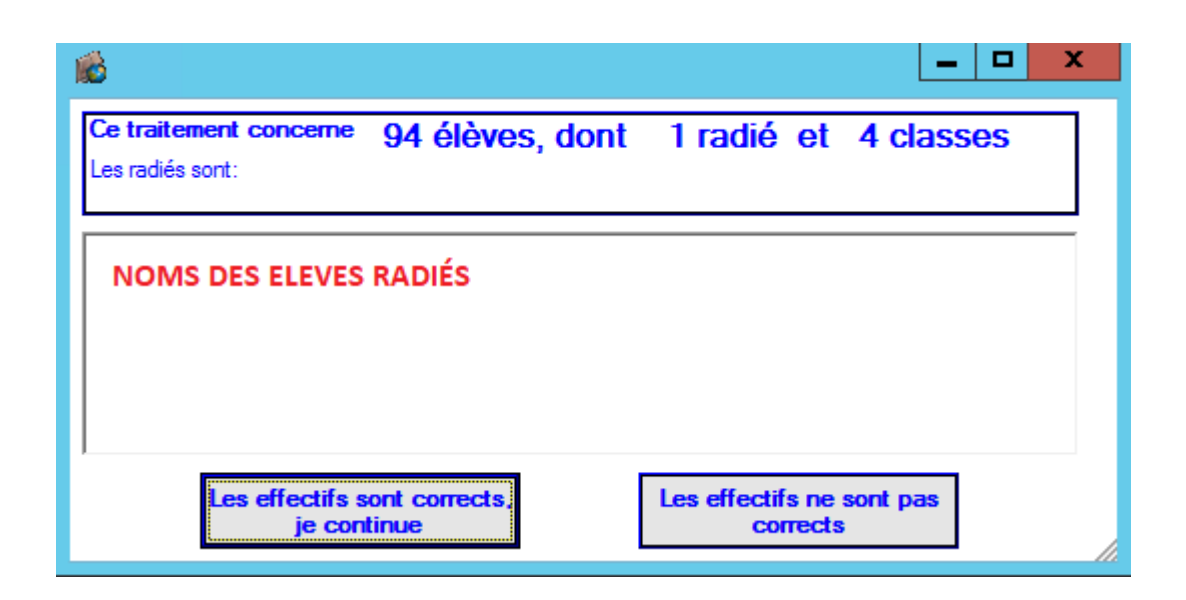

- 6- Après vérification, cliquer sur « Les effectifs sont corrects, je continue ».
- 7- Un message d'erreur peut apparaître s'il manque des informations obligatoires sur les fiches des élèves et/ou des responsables (adresse incomplète, anglais, code postal, date de naissance invalide, etc.). Les erreurs vous sont précisées sur une fenêtre que vous pouvez imprimer. N'hésitez pas à utiliser la fonction « Changements au km » dans le menu « Gestion administrative » pour effectuer les modifications. Après correction, vous devrez reprendre la procédure au point 2.

| 10 erreurs trouvées                                                                                                    |
|----------------------------------------------------------------------------------------------------|
| La Langue 1 est obligatoire à partir du cycle 2<br>La Langue 1 est obligatoire à partir du cycle 2<br>La Langue 1 est obligatoire à partir du cycle 2<br>La Langue 1 est obligatoire à partir du cycle 2<br>La Langue 1 est obligatoire à partir du cycle 2<br>La Langue 1 est obligatoire à partir du cycle 2<br>La Langue 1 est obligatoire à partir du cycle 2<br>La Langue 1 est obligatoire à partir du cycle 2<br>La Langue 1 est obligatoire à partir du cycle 2<br>La Langue 1 est obligatoire à partir du cycle 2<br>La Langue 1 est obligatoire à partir du cycle 2<br>La Langue 1 est obligatoire à partir du cycle 2<br>La Langue 1 est obligatoire à partir du cycle 2<br>La Langue 1 est obligatoire à partir du cycle 2<br>La Langue 1 est obligatoire à partir du cycle 2 |
| Continuer Imprimer Annuler                                                                                                    |

- 8- Si toutes les informations nécessaires pour la bascule sont présentes dans AGATE, un message vous indiquera que l'envoi est terminé.
- 9- Pour les étapes suivantes, prenez contact directement avec Olivier HAREAU.